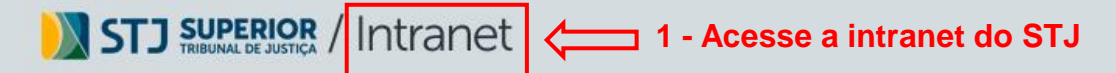

Usuário:

Acessibilidade e Inclusão Biblioteca Comunicação Escola Corporativa Gestão Documental Jurisprudência Portal do Servidor Processos Repetitivos Mais Links...

19 de junho de 2020 - ed. 1381

Busca

×

## conexão

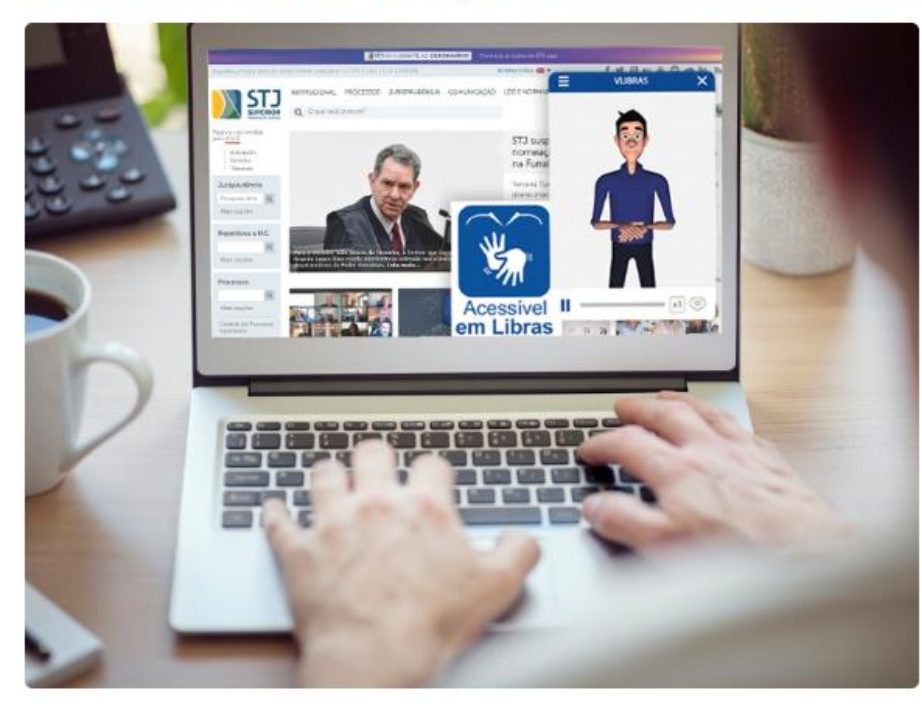

## STJ ao alcance de todos

Implementada no ano passado, o portal do Tribunal possui uma ferramenta que o traduz em Libras e tem contribuído para que o STJ seja cada vez mais acessível.

#### Saiba mais

TUTORIAL Solicitação de Adicional de Qualificação por Graduação e Pós-Graduação

.....

### > Institucional

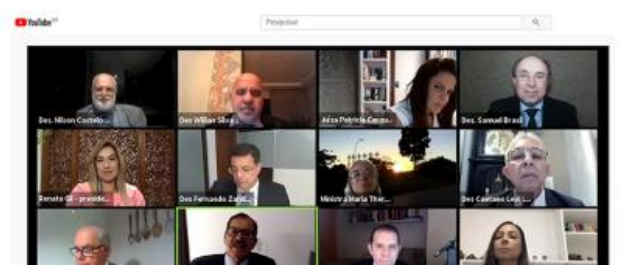

# Crime cibernético tomou lugar de roubos e furtos na pandemia

A afirmação foi do corregedor nacional de Justiça, ministro Humberto Martins, que participou, nessa quinta (18), da abertura do seminário virtual *Criminalidade em tempos de Covid-19: atuação* 

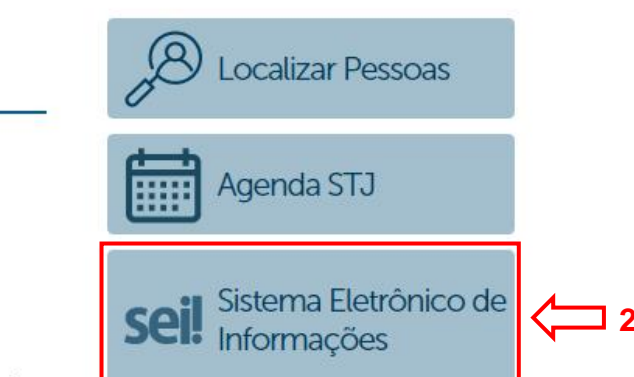

🗖 2 – Clique aqui

Sistema Eletrônico de Informações

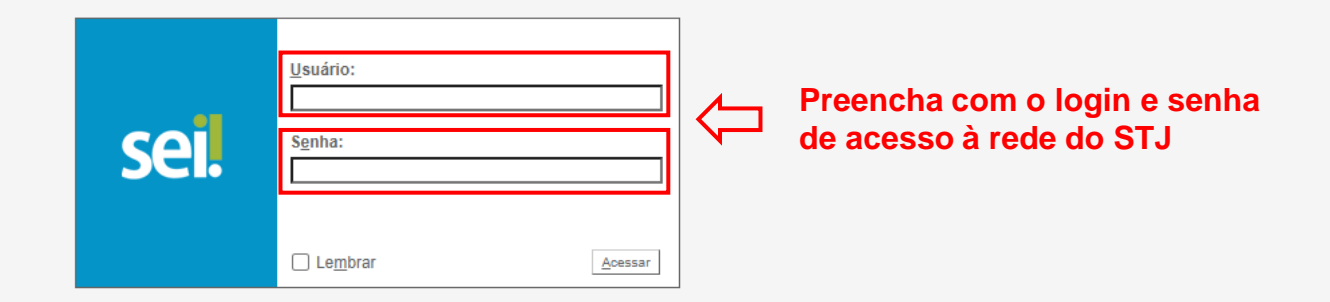

| → C                          |   |                               |
|------------------------------|---|-------------------------------|
| SUPERIOR TRIBUNAL DE JUSTIÇA |   |                               |
| sei                          |   | Para saber+ Menu Pesquisa SEF |
| Controle de Processos        |   |                               |
| Retorno Programado           |   |                               |
| Pesquisa                     |   |                               |
| Base de Conhecimento         |   |                               |
| Textos Padrão                |   |                               |
| Modelos Favoritos            |   |                               |
| Blocos de Assinatura         |   |                               |
| Blocos de Reunião            |   |                               |
| Blocos Internos              |   |                               |
| Contatos                     |   |                               |
| Processos Sobrestados        |   |                               |
| Acompanhamento Especial      |   |                               |
| Marcadores                   |   |                               |
| Pontos de Controle           |   |                               |
| Estatísticas                 | • |                               |
| Grupos                       | • |                               |
| Relatórios                   | * |                               |

 $\epsilon \rightarrow C$   $\bullet$  sei.stj.jus.br/sei/controlador.php?acao=procedimento\_escolher\_tipo&acao\_origem=procedimento\_escolher\_tipo&infra\_sistema=100000100&infra\_unidade\_atual=110001255&infra\_hash=c33a589834290d91df315311d0cb09624676297d487be4a4134731ad77d7497b  $\star \sim \infty$ 

| DE JUSTICA          |                  |                                                                                 |
|---------------------|------------------|---------------------------------------------------------------------------------|
|                     |                  | Para saber+ Menu Pesquisa SEFOR 🗸 🧮                                             |
| Processos           | Iniciar Processo |                                                                                 |
| cesso               |                  |                                                                                 |
| Programado          |                  | Escolha o Tino do Processo: 🔍 🖊 Cliquo no (cono vordo para ovpandir as opçõos   |
| a                   |                  | Cilque no rolle verue para expandin as opções                                   |
| e Conhecimento      |                  |                                                                                 |
| Padrão              |                  | Adicional - concessão de adicional de qualificação                              |
| os Favoritos        |                  | Adicional - revisão de adicional de gualificação                                |
| de Assinatura       |                  | Capacitação - concessão de bolsa de língua estrangeira                          |
| de Reunião          |                  | Capacitação - concessão de bolsa de nágar containgente                          |
| s Internos          |                  | Capacitação - concessão de posseita da capacitação                              |
| tos                 |                  |                                                                                 |
| ssos Sobrestados    |                  | Capacitação - organização de ação interna de Educação Corporativa               |
| panhamento Especial |                  | Capacitação - planejamento de processo seletivo de bolsas de língua estrangeira |
| adores              |                  | Capacitação - planejamento de processo seletivo de bolsas de pós-graduação      |
| os de Controle      |                  | Capacitação - realização de ação externa de Educação Corporativa                |
| sticas              | <b>&gt;</b>      | Capacitação - reposição ao erário de bolsa de pós-graduação                     |
| JS                  | •                | Capacitação - revisão de resultado de processo seletivo de bolsas de língua     |
| órios               | •                | estrangeira                                                                     |

☆ 🔺 :  $\epsilon \rightarrow C$  sei.stj.jus.br/sei/controlador.php?acao=procedimento\_escolher\_tipo&acao\_origem=procedimento\_escolher\_tipo&infra\_sistema=100000100&infra\_unidade\_atual=110001255&infra\_hash=c33a589834290d91df315311d0cb09624676297d487be4a4134731ad77d7497b

| SUPERIOR TRIBUNAL DE JUSTIÇA |                  |                                                                               | a la la la la la la la la la la la la la |
|------------------------------|------------------|-------------------------------------------------------------------------------|------------------------------------------|
| sei                          |                  | Para sabel                                                                    | r+ Menu Pesquisa SEFOR 🗸 🧮 🕅 🗦 🥓 🗐       |
| Controle de Processos        | Iniciar Processo |                                                                               |                                          |
| Iniciar Processo             |                  |                                                                               |                                          |
| Retorno Programado           |                  | Escolha o Tino do Processo: 😑                                                 |                                          |
| Pesquisa                     |                  |                                                                               |                                          |
| Base de Conhecimento         |                  |                                                                               |                                          |
| Textos Padrão                |                  | Acessibilidade - solicitação de serviço de tradução / intérprete de Libras    |                                          |
| Modelos Favoritos            |                  | Acompanhamento funcional - avaliação de saúde do servidor                     |                                          |
| Biocos de Assinatura         |                  | Adicional - concessão de adicional de férias                                  |                                          |
| Blocos Internos              |                  | Adicional - concessão de adicional de insalubridade                           |                                          |
| Contatos                     |                  | Adicional - concessão de adicional de penosidade                              |                                          |
| Processos Sobrestados        |                  | Adicional - concessão de adicional de periculosidade                          |                                          |
| Acompanhamento Especial      |                  | Adicional - concessão de adicional de qualificação                            | Processo Adicional de Qualificação       |
| Marcadores                   |                  | Adicional - concessão de adicional noturno                                    |                                          |
| Pontos de Controle           |                  | Adicional - concessão de adicional por serviço extraordinário                 |                                          |
| Estatísticas                 |                  | Adicional - concessão de adicional por tempo de serviço                       |                                          |
| Grupos 🕨                     |                  | Adicional - revisão de adicional de gualificação                              |                                          |
| Relatórios >                 |                  | Afastamento - afastamento para desempenho de mandato eletivo                  |                                          |
|                              |                  | Afastamento - afastamento para estudo ou missão no exterior                   |                                          |
|                              |                  | Afastamento - afastamento para participação em atividade sindical             |                                          |
|                              |                  | Afastamento - afastamento para participação em competição desportiva nacional |                                          |
|                              |                  | Afastamento - afastamento para participação em programa de pós-graduação      |                                          |
|                              |                  | Afastamento - afastamento para participar de curso de formação                |                                          |
|                              |                  | Afastamento - afastamento para servir em organismo internacional              |                                          |
|                              |                  | Afastamento - convocação para integrar representação desportiva pacional      |                                          |
|                              |                  | Anosentadoria - concessão de abono permanência                                |                                          |
|                              |                  |                                                                               |                                          |
|                              |                  | Aposentadoria - conversão de licenca prêmio em pecínia                        |                                          |
|                              |                  | Aposentadoria - conversao de liceliça-prenito em peculia                      |                                          |
|                              |                  | Aposentadoria - reveição do concessão do anescontedoria                       |                                          |
|                              |                  | Aposentaciona - revisão de concessão de aposentaciona                         |                                          |
|                              |                  | Assistencia a Saude - agendamento de consulta                                 |                                          |
|                              |                  | Assistencia a Saude - analise de demanda especial                             |                                          |
|                              |                  |                                                                               |                                          |

Ŧ

🗧 🔶 C 👔 sei.stj.jus.br/sei/controlador.php?acao=procedimento\_gerar&acao\_origem=procedimento\_escolher\_tipo&acao\_retorno=procedimento\_escolher\_tipo&id\_tipo\_procedimento=100000706&infra\_sistema=100000100&infra\_unidade\_atual=110001255&infra\_hash=efa9968... 🛧 🔕

| SUPERIOR TRIBUNAL DE JUSTIÇA |                                                    |          |                                 |          |                              |
|------------------------------|----------------------------------------------------|----------|---------------------------------|----------|------------------------------|
| sei.                         |                                                    |          | Para saber+ Menu Pesquisa       | SEFOR    | 💌 🏥 N 🚊 🥓 🕯                  |
| Controle de Processos        | Iniciar Processo                                   |          |                                 |          |                              |
| Iniciar Processo             |                                                    |          |                                 |          |                              |
| Retorno Programado           |                                                    |          |                                 |          | <u>S</u> alvar <u>V</u> olta |
| Pesquisa                     | Tipo do Processo:                                  |          |                                 |          | _                            |
| Base de Conhecimento         | Adicional - concessão de adicional de qualificação |          |                                 | ~        | ]                            |
| Textos Padrão                | Especificação:                                     |          |                                 |          |                              |
| Modelos Favoritos            |                                                    |          |                                 | -        |                              |
| Blocos de Assinatura         | Classificação por Assuntos:                        |          |                                 |          | _                            |
| Blocos de Reunião            |                                                    |          |                                 |          |                              |
| Blocos Internos              | 02.06.10.02 - ADICIONAL DE QUALIFICACÃO            |          |                                 |          | 1 🖉 🗶                        |
| Contatos                     |                                                    |          |                                 |          | A                            |
| Processos Sobrestados        |                                                    |          |                                 | -        |                              |
| Acompanhamento Especial      |                                                    |          |                                 |          | J                            |
| Marcadores                   | Interessados:                                      |          | 1- Escreva seu nome neste campo |          |                              |
| Pontos de Controle           |                                                    |          | <b>4</b> ·                      |          | 0                            |
| Estatísticas 🕨               |                                                    |          |                                 | <b>^</b> |                              |
| Grupos 🕨                     |                                                    |          |                                 |          |                              |
| Relatórios 🕨                 |                                                    |          |                                 | <b>*</b> | J                            |
|                              | Observações desta unidade:                         |          |                                 |          |                              |
|                              |                                                    |          |                                 |          |                              |
|                              |                                                    |          |                                 |          |                              |
|                              |                                                    |          |                                 |          |                              |
|                              | Nível de Acesso                                    |          |                                 |          |                              |
|                              |                                                    |          |                                 |          |                              |
|                              | Sigiloso                                           | Restrito | Público                         |          |                              |

2 – Após o preenchimento clique aqui 📥 💷

:

🗧 🔶 🖸 👔 sei.stj.jus.br/sei/controlador.php?acao=procedimento\_trabalhar&acao\_origem=procedimento\_gerar&acao\_retorno=procedimento\_escolher\_tipo&id\_procedimento=2285744&atualizar\_arvore=1&infra\_sistema=100000100&infra\_unidade\_atual=110001255&infra\_hash... 🖈 🔕 🚦

| SUPERIOR TRIBUNAL DE JUSTIÇA                                                              | Para saber+ Menu Pesquisa SE                                                                                      | For 🗸 🎫 <b>N 🎗 🥓 </b> |
|-------------------------------------------------------------------------------------------|----------------------------------------------------------------------------------------------------|-----------------------|
| Consultar Andamento<br>1 – Clique no número<br>do Processo                                | Processo aberto somente na unidade SEFOR.<br><b>2 - Clique aqui para incluir um novo documento (requerimento)</b> |                       |
| Base de Conhecimento<br>(Legislação referente ao Adicional<br>de Qualificação e tutorial) |                                                                                                    |                       |
|                                                                                           |                                                                                                    |                       |
|                                                                                           |                                                                                                    |                       |

 $\epsilon \rightarrow c$   $\epsilon \rightarrow c$   $\epsilon = sei.stj.jus.br/sei/controlador.php?acao=procedimento_trabalhar&acao_origem=procedimento_gerar&acao_retorno=procedimento_escolher_tipo&id_procedimento=2285744&atualizar_arvore=1&infra_sistema=100000100&infra_unidade_atual=110001255&infra_hash...$ 

| SUPERIOR TRIBUNAL DE JUSTIÇA |                 | Para saber+ Menu Pesquisa SEFOR 🗸 🧮 🕅 🕏                                        | / গ্র |
|------------------------------|-----------------|--------------------------------------------------------------------------------|-------|
| ☐ 014072/2020 B              | Gerar Documento |                                                                                |       |
| P Consultar Andamento        |                 | Escolha o Tipo do Documento: 🔍 🧲 Clique no ícone verde para expandir as opções |       |
|                              |                 |                                                                                |       |
|                              |                 | Externo                                                                        |       |
|                              |                 | Autorização Chefia - Atuação Servidor - Avaliador                              |       |
|                              |                 | Certidão                                                                       |       |
|                              |                 | Declaração                                                                     |       |
|                              |                 | Declarações Relativas à atuação como Avaliador                                 |       |
|                              |                 | Despacho                                                                       |       |
|                              |                 | E-mail                                                                         |       |
|                              |                 | Edital                                                                         |       |
|                              |                 | Informação                                                                     |       |
|                              |                 | Intimação                                                                      |       |
|                              |                 | Memorando                                                                      |       |
|                              |                 | Minuta de Termo de Execução Descentralizada                                    |       |
|                              |                 | Minuta                                                                         |       |
|                              |                 | Ofício                                                                         |       |
|                              |                 | PBLE - Declaração de compatibilidade de horário                                |       |
|                              |                 | PBLE - Formulário de identificação do curso                                    |       |
|                              |                 | PBLE - Termo de responsabilidade                                               |       |
|                              |                 | Parecer                                                                        |       |
|                              |                 | Plano de Trabalho                                                              |       |
|                              |                 | Pontuação Sistema Valoriza                                                     |       |
|                              |                 | Projeto Básico                                                                 |       |
|                              |                 | Relatório                                                                      |       |
|                              |                 | Requerimento AQ Graduação e Pós-graduação                                      |       |
|                              |                 | Requerimento AQ Treinamento                                                    |       |
|                              |                 | Solicitação - Ação Externa de Educação<br>Corporativa                          |       |
|                              |                 | Solicitação de Liberação de Cadastro no SEI                                    |       |
|                              |                 | Solicitação de Substituição - Férias Terceirizado                              |       |
|                              |                 | Termo de Homologação STJ/ECORP                                                 |       |
|                              |                 | Termo de Homologação STJ/GDG                                                   |       |
|                              |                 | Termo de Opção pelo Regime Complementar                                        |       |
|                              |                 | Termo de Responsabilidade                                                      |       |
|                              |                 | Termo                                                                          |       |

 $\epsilon \rightarrow c$   $sei.stj.jus.br/sei/controlador.php?acao=procedimento_trabalhar&acao_origem=procedimento_gerar&acao_retorno=procedimento_escolher_tipo&id_procedimento=2285744&atualizar_arvore=1&infra_sistema=100000100&infra_unidade_atual=110001255&infra_hash... <math>\Rightarrow A$ 

| Sei.                  |                 |                                                       |        | Para saber+ Menu Pesquisa         | SEFOR      | ✓ Ⅲ N 2 / ૨ |
|-----------------------|-----------------|-------------------------------------------------------|--------|-----------------------------------|------------|-------------|
| ☐ 014072/2020 B       | Gerar Documento |                                                       |        |                                   |            | *           |
| 🔎 Consultar Andamento |                 | Escolha o Tipo do Documento: 🔍                        |        |                                   |            |             |
|                       |                 |                                                       |        |                                   |            |             |
|                       |                 | Externo                                               |        |                                   |            |             |
|                       |                 | Autorização Chefia - Atuação Servidor - Avaliador     |        |                                   |            |             |
|                       |                 | Certidão                                              |        |                                   |            |             |
|                       |                 | Declaração                                            |        |                                   |            |             |
|                       |                 | Declarações Relativas à atuação como Avaliador        |        |                                   |            |             |
|                       |                 | Despacho                                              |        |                                   |            |             |
|                       |                 | E-mail                                                |        |                                   |            |             |
|                       |                 | Edital                                                |        |                                   |            |             |
|                       |                 | Informação                                            |        |                                   |            |             |
|                       |                 | Intimação                                             |        |                                   |            |             |
|                       |                 | Memorando                                             |        |                                   |            |             |
|                       |                 | Minuta de Termo de Execução Descentralizada           |        |                                   |            |             |
|                       |                 | Minuta                                                |        |                                   |            |             |
|                       |                 | Oficio                                                |        |                                   |            |             |
|                       |                 | PBLE - Declaração de compatibilidade de horário       |        |                                   |            |             |
|                       |                 | PBLE - Formulário de identificação do curso           |        |                                   |            |             |
|                       |                 | PBLE - Termo de responsabilidade                      |        |                                   |            |             |
|                       |                 | Parecer                                               |        |                                   |            |             |
|                       |                 | Plano de Trabalho                                     |        |                                   |            |             |
|                       |                 | Pontuação Sistema Valoriza                            |        |                                   |            |             |
|                       |                 | Projeto Básico                                        |        | Clique passa epeño para colicitar | Adioiono   |             |
|                       |                 | Relatorio                                             |        |                                   | Autoina    |             |
|                       |                 | Requerimento AQ Graduação e Pos-graduação             | $\sim$ | de Qualificação por curso de Gra  | duaçao ol  | u           |
|                       |                 | Requerimento AQ Treinamento                           |        | Pós-Graduação (lato sensu ou str  | ricto sens | u)          |
|                       |                 | Solicitação - Ação Externa de Educação<br>Corporativa |        |                                   |            |             |
|                       |                 | Solicitação de Liberação de Cadastro no SEI           |        |                                   |            |             |
|                       |                 | Solicitação de Substituição - Férias Terceirizado     |        |                                   |            |             |
|                       |                 | Termo de Homologação STJ/ECORP                        |        |                                   |            |             |
|                       |                 | Termo de Homologação STJ/GDG                          |        |                                   |            |             |
|                       |                 | Termo de Opção pelo Regime Complementar               |        |                                   |            |             |
|                       |                 | Termo de Responsabilidade                             |        |                                   |            |             |
|                       |                 | Termo                                                 |        |                                   |            | -           |

 $\epsilon \rightarrow c$   $\epsilon \rightarrow c$   $\epsilon = sei.stj.jus.br/sei/controlador.php?acao=procedimento_trabalhar&acao_origem=procedimento_gerar&acao_retorno=procedimento_escolher_tipo&id_procedimento=2285744&atualizar_arvore=1&infra_sistema=100000100&infra_unidade_atual=110001255&infra_hash...$ 

| SUPERIOR TRIBUNAL DE JUSTIÇA |                                      | Para saber+ Me                            | enu Pesquisa       | SEFOR 🗸 🧮 N 🎗 🧨 🗐      |
|------------------------------|--------------------------------------|-------------------------------------------|--------------------|------------------------|
| Consultar Andamento          | Gerar Documento                      | 2 - Clique aqui para gerar c              | o documento 📥 [    | Confirmar Dados Voltar |
|                              |                                      | Requerimento AQ Graduação e Pós-graduação |                    |                        |
|                              | Descrição:<br>Interessados:          | 1 - Preencha                              | com o nome da ação | <b>₽</b> ₩<br>★        |
|                              | Classificação por Ass <u>u</u> ntos: |                                           |                    |                        |
|                              | Observações desta unidade:           |                                           |                    |                        |
|                              | Nível de Acesso Sigiloso             | Restrito   Público                        |                    | Confirmar Dados Voltar |
|                              |                                      |                                           |                    |                        |
|                              |                                      |                                           |                    |                        |

 $\mathbf{w}$ 

.

 $\epsilon \rightarrow c$   $\bullet$  sei.stj.jus.br/sei/controlador.php?acao=procedimento\_trabalhar&acao\_origem=procedimento\_gerar&acao\_retorno=procedimento\_escolher\_tipo&id\_procedimento=2285744&atualizar\_arvore=1&infra\_sistema=100000100&infra\_unidade\_atual=110001255&infra\_hash...  $\Rightarrow a$ 

\*

|                                           |                                                                                                    | Para saber+ Men                                                                                                    | u Pesquisa SEFOR                                | ✓ ☷ ( |  |  |  |
|-------------------------------------------|----------------------------------------------------------------------------------------------------|----------------------------------------------------------------------------------------------------|-------------------------------------------------|-------|--|--|--|
| 072/2020 B<br>Requerimento AQ Graduação e | Pós-graduação 🕺 🖄 🌌 🌌 📈 🕼 🖉 🖳 🌆                                                                                                    | See 35                                                                                                    |                                                 |       |  |  |  |
| nsultar Andamento                         | O requerimento abrirá automaticamente<br>mas caso não consiga editá-lo, clique no<br>ícone indicado<br>REQUERIMENTO DE ADICIONAL I           | SUPERIOR TRIBUNAL DE JUSTIÇA<br>SAFS - Quadra 06 - Lote 01 - Trecho III - CEP 70095-900 - Brasilia - DF - www.stj.jus.br<br>DE QUALIFICAÇÃO DECORRENTE DE CURSOS DE GRADUAÇÃ | \O OU PÓS-GRADUAÇÃO                             |       |  |  |  |
|                                           | Este requerimento destina-se ao encaminhamento de certificados ou di<br>Todos os documentos que se fizerem necessários deverão ser apresenta | olomas de graduação ou pós-graduação.<br>dos na Seção de Formação Avançada e Programa de Bolsas – SEFOR.                                                                     |                                                 |       |  |  |  |
|                                           |                                                                                                    | DADOS BÁSICOS                                                                                                    |                                                 |       |  |  |  |
|                                           | Servidor: @interessados_virgula_espaco@                                                                                                    | Matrícula:                                                                                                    |                                                 |       |  |  |  |
|                                           | Cargo Efetivo:                                                                                                    | FC/CJ:                                                                                                    |                                                 |       |  |  |  |
|                                           | Lotação:                                                                                                    |                                                                                                    |                                                 |       |  |  |  |
|                                           |                                                                                                    | CURSO                                                                                                    |                                                 |       |  |  |  |
|                                           | Tipo: () Graduação () Especialização () Mestrado () Dout                                                                                     | orado                                                                                                    |                                                 |       |  |  |  |
|                                           | Curso:                                                                                                    | Custeado pelo SIJ: ( ) S                                                                                                    | im ()Não                                        |       |  |  |  |
|                                           | Instituição de Ensino:                                                                                                    | Dete de Tefeier                                                                                                    | Dete de Términer                                |       |  |  |  |
|                                           | Cargo Horaria.                                                                                                    | Data de inicio:                                                                                                    | Data de Termino:                                |       |  |  |  |
|                                           |                                                                                                    | DECLARAÇÃO DE AUTENTICIDADE                                                                                                    |                                                 |       |  |  |  |
|                                           | Declaro, sob as penas da lei penal e, sem prejuizo das sanções admini                                                                        | trativas e civeis, que a(s) cópia(s) do(s) documento(s) anexada(s) a este processo                                                                                           | condiz(em) com o(s) documento(s) original(ais). |       |  |  |  |
|                                           | Observações:                                                                                                    |                                                                                                    |                                                 |       |  |  |  |

| sell SEI/STJ - 2033525 - Requerimento AQ Graduação e Pós-graduação - Google Chrome                                                                                                    |                                                  | - 🗆 X                                     |
|----------------------------------------------------------------------------------------------------|--------------------------------------------------|-------------------------------------------|
| sei.stj.jus.br/sei/controlador.php?acao=editor_montar&acao_origem=arvore_visualizar&id_procedimento=2285744&id_docume                                                                                                    | ento=2285770&infra_sistema=100000100&ir          | nfra_unidade_atual=110001255&infra_hash=c |
| Salvar Assinar $P$ Assinar $P$ Assinar $P$ Assinar $P$ Assinar $P$ N I S are $X_2 \times^2 a_A + a_A = A_A = A_A + a_A = A_A + a_A = A_A + a_A = A_A + a_A = A_A + A_A = A_A + A_A = A_A + A_A = A_A + A_A = A_A + A_A = A_A + A_A = A_A + A_A = A_A + A_A = A_A + A_A = A_A + A_A = A_A + A_A = A_A + A_A = A_A + A_A = A_A + A_A = A_A + A_A = A_A + A_A = A_A + A_A = A_A + A_A + A_A = A_A + A_A + A_A = A_A + A_A + A_A = A_A + A_A + A_A$ | = = = = • • • • • • • • • • • • • • •            | Zoom •                                    |
| 1       2 - Após o preenchimento de todos os dados, clique em salvar e feche a janela.         SUPERIOR TRIBUNAL DE JUSTIÇ         SAFS - Quadra 06 - Lote 01 - Trecho III - CEP 70095-900 - Brasi                                                                                                    | A<br>lia - DF - www.stj.jus.br                   |                                           |
| REQUERIMENTO DE ADICIONAL DE QUALIFICAÇÃO DECORRENTE DE                                                                                                    | CURSOS DE GRADUAÇÃO                              | OU PÓS-GRADUAÇÃO                          |
| Este requerimento destina-se ao encaminhamento de certificados ou diplomas de graduação ou pós-<br>Todos os documentos que se fizerem necessários deverão ser apresentados na Seção de Formação A<br><b>1 - Preencha <u>todos</u> os dados do requerimento</b>                                                                                                    | •graduação.<br>Avançada e Programa de Bolsas – ; | SEFOR.                                    |
| DADOS BÁSICOS                                                                                                    |                                                  |                                           |
| Servidor: Beltrano da Silva                                                                                                    | Matrícula:S00000                                 |                                           |
| Cargo Efetivo: Analista Judiciário - Área Judiciária                                                                                                    | FC/CJ:                                           |                                           |
| Lotação: Gabinete                                                                                                    |                                                  |                                           |
| CURSO                                                                                                    |                                                  |                                           |
| Tipo: ( ) Graduação ( X ) Especialização ( ) Mestrado ( ) Doutorado                                                                                                    |                                                  |                                           |
| Curso: Direito                                                                                                    | Custeado pelo STJ: ( ) Sim (                     | (X) Não                                   |
| Instituição de Ensino: Escola de Pós-Graduação                                                                                                    | .1                                               |                                           |
|                                                                                                    | 1                                                |                                           |

🔒 sei.stj.jus.br/sei/controlador.php?acao=procedimento\_trabalhar&acao\_origem=procedimento\_gerar&acao\_retorno=procedimento\_escolher\_tipo&id\_procedimento=2285744&atualizar\_arvore=1&infra\_sistema=100000100&infra\_unidade\_atual=110001255&infra\_hash... 🛠 A ←  $\rightarrow$ С SUPERIOR TRIBUNAL DE JUSTICA sei. 💌 📰 🖪 🏓 🚮 Para saber+ Menu Pesquisa SEFOR 🗼 💿 🗟 🍠 🗑 🗡 🧏 🥔 🔟 🕒 🐁 🗟 🔊 □ 014072/2020 B 📄 Requerimento AQ Graduação e Pós-graduação P Consultar Andamento Clique em assinar documento após o preenchimento e leitura de todas as informações contidas no SUPERIOR TRIBUNAL DE JUSTIÇA SAFS - Quadra 06 - Lote 01 - Trecho III - CEP 70095-900 - Brasília - DF - www.stj.jus.br requerimento REQUERIMENTO DE ADICIONAL DE QUALIFICAÇÃO DECORRENTE DE CURSOS DE GRADUAÇÃO OU PÓS-GRADUAÇÃO Este requerimento destina-se ao encaminhamento de certificados ou diplomas de graduação ou pós-graduação. Todos os documentos que se fizerem necessários deverão ser apresentados na Seção de Formação Avançada e Programa de Bolsas - SEFOR. DADOS BÁSICOS Servidor: Beltrano da Silva Matrícula:S00000 Cargo Efetivo: Analista Judiciário - Área Judiciária FC/CJ: Lotação: Gabinete CURSO Tipo: ( ) Graduação ( X ) Especialização ( ) Mestrado ( ) Doutorado Curso: Direito Custeado pelo STJ: ( ) Sim (X) Não Instituição de Ensino: Escola de Pós-Graduação Cargo Horária: 360h Data de Início: 15/01/2019 Data de Término: 15/03/2020 DECLARAÇÃO DE AUTENTICIDADE Declaro, sob as penas da lei penal e, sem prejuízo das sanções administrativas e cíveis, que a(s) cópia(s) do(s) documento(s) anexada(s) a este processo condiz(em) com o(s) documento(s) original(ais).

Observações:

O Adicional de Qualificação decorrente de cursos de graduação é devido aos ocupantes dos cargos de provimento efetivo das carreiras de Técnico Judiciário, no seguinte percentual incidente sobre o

:

 $\epsilon \rightarrow C$   $\bullet$  sei.stj.jus.br/sei/controlador.php?acao=procedimento\_trabalhar&acao\_origem=procedimento\_gerar&acao\_retorno=procedimento\_escolher\_tipo&id\_procedimento=2285744&atualizar\_arvore=1&infra\_sistema=100000100&infra\_unidade\_atual=110001255&infra\_hash...  $\Rightarrow A$ 

| SUPERIOR TRIBUNAL DE JUSTIÇA                                                    | Para saber+ Menu Pesquisa SEFOR 🗸 🧮 🕅 🕏 🥖                                                                                                    |
|---------------------------------------------------------------------------------|----------------------------------------------------------------------------------------------------|
| O14072/2020 B     E     Requerimento AQ Graduação e Pós-graduação SEFOR 2033525 | ** 💿 💉 🖻 🗭 🖅 🛰 💉 💋 💽 🗈 😵 🗟 🕺                                                                                                    |
| P Consultar Andamento                                                           | Observações: <ul> <li>O Adicional de Qualificação decorrente de cursos de graduação é devido aos ocupantes dos cargos de provimento efetivo das carreiras de Técnico Judiciário, no seguinte</li> </ul>                                                                                                    |
|                                                                                 | <ul> <li>percentual incidente sobre o respectivo vencimento basico (conforme Lei n. 15.31//2010):</li> <li>5% (cinco por cento), em se tratando de Graduação;</li> <li>Os certificados de conclusão de cursos de graduação devem ser reconhecidos pelo Ministério da Educação, na forma da legislação específica, observando-se os critérios e</li> </ul>                                                                                                    |
|                                                                                 | <ul> <li>procedimentos estabelecidos na Lei 13.317/2016 e na Portaria Conjunta n. 2/2016 do Poder Judiciário.</li> <li>O Adicional de Qualificação decorrente de cursos de especialização, de mestrado ou de doutorado é devido aos ocupantes dos cargos de provimento efetivo das carreiras de Analista Judiciário, de Técnico Judiciário e de Auxiliar Judiciário, observadas as áreas de interesse em conjunto com as atribuições do cargo efetivo ou com as atividades desempenhadas pelo servidor quando no exercício do cargo em comissão ou da função comissionada, nos seguintes percentuais incidentes sobre o respectivo vencimento básico (conforme Resolução nº 02, de 17 de março de 2010):</li> </ul> |
| Comprovação de<br>que o documento                                               | <ul> <li>7,5% (sete vírgula cinco por cento), em se tratando de especialização, com duração mínima de 360 horas.</li> <li>10% (dez por cento), em se tratando de mestrado;</li> <li>12,5% (doze vírgula cinco por cento), em se tratando de doutorado;</li> </ul>                                                                                                    |
| eletronicamente                                                                 | <ul> <li>Os certificados de conclusão de cursos de pós-graduação lato sensu devem mencionar a área de conhecimento do curso e serem acompanhados do respectivo histórico escolar, do qual devem constar, obrigatoriamente (conforme Resolução CNE/CES nº 001 de 08 de junho de 2007):</li> <li>Relação das disciplinas, carga horária, pota ou conceito obtido pelo aluno e nome e qualificação dos professores por elas responsávais;</li> </ul>                                                                                                    |
|                                                                                 | <ul> <li>Período em que o curso foi realizado e a sua duração total, em horas de efetivo trabalho acadêmico;</li> </ul>                                                                                                    |
|                                                                                 | Título da monografía ou do trabalho de conclusão do curso e nota ou conceito obtido;                                                                                                    |
|                                                                                 | Declaração da instituição de que o curso cumpriu todas as disposições da presente Resolução;                                                                                                    |
| Π                                                                               | Citação do ato legal de credenciamento da instituição.                                                                                                    |
| L>                                                                              | sei, asinatura<br>eletrônica                                                                                                    |
|                                                                                 | A autenticidade do documento pode ser conferida no site https://sei.stj.jus.br/sei/controlador_externo.php?acao=documento_conferir&id_orgao_acesso_externo=0 informando o código     verificador 2033525 e o código CRC 926565AB.                                                                                                    |
|                                                                                 | 014072/2020 2033525v2                                                                                                    |
|                                                                                 | Criado por em 16/06/2020 16:22:41.                                                                                                    |

 $\epsilon \rightarrow c$   $\bullet$  sei.stj.jus.br/sei/controlador.php?acao=procedimento\_trabalhar&acao\_origem=procedimento\_gerar&acao\_retorno=procedimento\_escolher\_tipo&id\_procedimento=2285744&atualizar\_arvore=1&infra\_sistema=100000100&infra\_unidade\_atual=110001255&infra\_hash...  $\Rightarrow a$ 

\*

| SUPERIOR TRIBUNAL DE JUSTIÇA                                              |                                                                                                    | Para saber+ Menu Pesquisa           | SEFOR                       | ~ ≣     |  |
|---------------------------------------------------------------------------|----------------------------------------------------------------------------------------------------|-------------------------------------|-----------------------------|---------|--|
| O14072/2020 B     Requerimento AQ Graduação e Pós-graduação SEFOR 2033525 | * * * * * * * * * * * * * * *                                                                                                    |                                     |                             |         |  |
| Clique no número do processo<br>para incluir um novo documento            | SUPERIOR TRIBUNAL DE JUSTIÇA<br>SAFS - Quadra 06 - Lote 01 - Trecho III - CEP 70095-900 - Brasilia                                                                                                    | a - DF - www.stj.jus.br             |                             |         |  |
|                                                                           | REQUERIMENTO DE ADICIONAL DE QUALIFICAÇÃO DECORRENTE DE CURSOS DE GRADUAÇÃO OU PÓS-GRADUAÇÃO                                                                                                    |                                     |                             |         |  |
|                                                                           | Este requerimento destina-se ao encaminhamento de certificados ou diplomas de graduação ou pós-graduação<br>Todos os documentos que se fizerem necessários deverão ser apresentados na Seção de Formação Avançada e | Programa de Bolsas – SEFOR.         |                             |         |  |
|                                                                           | DADOS BÁSICOS                                                                                                    |                                     |                             |         |  |
|                                                                           | Servidor: Beltrano da Silva                                                                                                    | Matrícula:S00000                    |                             |         |  |
|                                                                           | Cargo Efetivo: Analista Judiciário - Área Judiciária                                                                                                    | FC/CJ:                              |                             |         |  |
|                                                                           | Lotação: Gabinete                                                                                                    |                                     |                             |         |  |
|                                                                           | CURSO                                                                                                    |                                     |                             |         |  |
|                                                                           | Tipo: ( ) Graduação ( X ) Especialização ( ) Mestrado ( ) Doutorado                                                                                                    |                                     |                             |         |  |
|                                                                           | Curso: Direito                                                                                                    | Custeado pelo STJ: ( ) Sim (X)      | Não                         |         |  |
|                                                                           | Instituição de Ensino: Escola de Pós-Graduação                                                                                                    |                                     |                             |         |  |
|                                                                           | Cargo Horária: 360h                                                                                                    | Data de Início: 15/01/2019          | Data de Término: 15/03/20   | 020     |  |
|                                                                           |                                                                                                    |                                     |                             |         |  |
|                                                                           | DECLARAÇÃO DE AUTENTICIDADE                                                                                                    |                                     |                             |         |  |
|                                                                           | Declaro, sob as penas da lei penal e, sem prejuízo das sanções administrativas e cíveis, que a(s) cópiad documento(s) original(ais).                                                                                | (s) do(s) documento(s) anexada(s) a | este processo condiz(em) co | om o(s) |  |
|                                                                           | Observações:                                                                                                    |                                     |                             |         |  |

| - → G sei.stj.jus.br/sei/controlador.php?acao=procedimento_trabalhar&a    | icao_origem=procedimento_gerar&acao_retorno=procedimento_escolher_tipo&id_procedimento=2285/44&atualizar_arvore=1&infra_sistema=100000100&infra_unidade_atual=110001255&infra_hash 🕱 🚺 |
|---------------------------------------------------------------------------|----------------------------------------------------------------------------------------------------|
| SUPERIOR TRIBUNAL DE JUSTIÇA                                              |                                                                                                    |
| sei.                                                                      | Para saber+ Menu Pesquisa SEFOR 🗸 🧮 🌌 🏄 🥓 到                                                                                                    |
| ☐ 014072/2020 B ☐ Requerimento AQ Graduação e Pós-graduação SEFOR 2033525 | 1 🔄 🙀 👁 🌈 🗟 🌈 🤻 🚅 🗠 🥥 🕼 🕼 🗉 🖆 🔝 🖻 🖻 🏴 🥜 🏣 🍳                                                                                                    |
| P Consultar Andamento                                                     | Processo aberto somente na unidade SEFOR.                                                                                                    |
|                                                                           | Clique aqui para incluir um novo documento (diploma, certificado, histórico escolar, declaração)                                                                                       |
|                                                                           |                                                                                                    |
|                                                                           |                                                                                                    |
|                                                                           |                                                                                                    |
|                                                                           |                                                                                                    |
|                                                                           |                                                                                                    |
|                                                                           |                                                                                                    |
|                                                                           |                                                                                                    |
|                                                                           |                                                                                                    |
|                                                                           |                                                                                                    |
|                                                                           |                                                                                                    |
|                                                                           |                                                                                                    |
|                                                                           |                                                                                                    |
|                                                                           |                                                                                                    |
|                                                                           |                                                                                                    |
|                                                                           |                                                                                                    |
|                                                                           |                                                                                                    |
|                                                                           |                                                                                                    |
|                                                                           |                                                                                                    |
|                                                                           |                                                                                                    |
|                                                                           |                                                                                                    |

A 🔒 sei.stj.jus.br/sei/controlador.php?acao=procedimento\_trabalhar&acao\_origem=procedimento\_escolher\_tipo&id\_procedimento=2285744&atualizar\_arvore=1&infra\_sistema=100000100&infra\_unidade\_atual=110001255&infra\_hash...  $\leftarrow \rightarrow$ С : SUPERIOR TRIBUNAL DE JUSTIÇA sei. 💌 📰 🖪 🤰 🚮 Para saber+ Menu Pesquisa SEFOR 014072/2020 Gerar Documento "📄 Requerimento AQ Graduação e Pós-graduação SEFOR 2033525 🥖 Escolha o Tipo do Documento: 🔍 🦾 Clique no ícone verde para expandir as opções P Consultar Andamento Externo Autorização Chefia - Atuação Servidor - Avaliador Certidão Declaração Declarações Relativas à atuação como Avaliador Despacho E-mail Edital Informação Intimação Memorando Minuta de Termo de Execução Descentralizada Minuta Ofício PBLE - Declaração de compatibilidade de horário PBLE - Formulário de identificação do curso PBLE - Termo de responsabilidade Parecer Plano de Trabalho Pontuação Sistema Valoriza Projeto Básico Relatório Requerimento AQ Graduação e Pós-graduação Requerimento AQ Treinamento Solicitação - Ação Externa de Educação Corporativa Solicitação de Liberação de Cadastro no SEI Solicitação de Substituição - Férias Terceirizado Termo de Homologação STJ/ECORP Termo de Homologação STJ/GDG Termo de Opção pelo Regime Complementar Termo de Responsabilidade Termo

 $\epsilon \rightarrow c$   $\epsilon \rightarrow c$   $\epsilon = sei.stj.jus.br/sei/controlador.php?acao=procedimento_trabalhar&acao_origem=procedimento_gerar&acao_retorno=procedimento_escolher_tipo&id_procedimento=2285744&atualizar_arvore=1&infra_sistema=100000100&infra_unidade_atual=110001255&infra_hash...$ 

-

| superior tribunal de justiça                                              |                 |                                                       | Para saber+ Menu Pesquisa     | SEFOR 🗸 🏥 🛛 🎗 🦯 🗐 |
|---------------------------------------------------------------------------|-----------------|-------------------------------------------------------|-------------------------------|-------------------|
| ☐ 014072/2020 B ☐ Requerimento AQ Graduação e Pós-graduação SEFOR 2033525 | Gerar Documento | Escolha o Tino do Documento: ©                        |                               |                   |
| P Consultar Andamento                                                     |                 |                                                       |                               |                   |
|                                                                           |                 | Externo                                               | Clique em "Externo" para anex | xar um            |
|                                                                           |                 | Autorização Chefia - Atuação Servidor - Avaliador     | documento em pdf              |                   |
|                                                                           |                 | Certidão                                              |                               |                   |
|                                                                           |                 | Declaração                                            |                               |                   |
|                                                                           |                 | Declarações Relativas à atuação como Avaliador        |                               |                   |
|                                                                           |                 | Despacho                                              |                               |                   |
|                                                                           |                 | E-mail                                                |                               |                   |
|                                                                           |                 | Edital                                                |                               |                   |
|                                                                           |                 | Informação                                            |                               |                   |
|                                                                           |                 | Intimação                                             |                               |                   |
|                                                                           |                 | Memorando                                             |                               |                   |
|                                                                           |                 | Minuta de Termo de Execução Descentralizada           |                               |                   |
|                                                                           |                 | Minuta                                                |                               |                   |
|                                                                           |                 | Ofício                                                |                               |                   |
|                                                                           |                 | PBLE - Declaração de compatibilidade de horário       |                               |                   |
|                                                                           |                 | PBLE - Formulário de identificação do curso           |                               |                   |
|                                                                           |                 | PBLE - Termo de responsabilidade                      |                               |                   |
|                                                                           |                 | Parecer                                               |                               |                   |
|                                                                           |                 | Plano de Trabalho                                     |                               |                   |
|                                                                           |                 | Pontuação Sistema Valoriza                            |                               |                   |
|                                                                           |                 | Projeto Básico                                        |                               |                   |
|                                                                           |                 | Relatório                                             |                               |                   |
|                                                                           |                 | Requerimento AQ Graduação e Pos-graduação             |                               |                   |
|                                                                           |                 | Requerimento AQ Treinamento                           |                               |                   |
|                                                                           |                 | Solicitação - Ação Externa de Educação<br>Corporativa |                               |                   |
|                                                                           |                 | Solicitação de Liberação de Cadastro no SEI           |                               |                   |
|                                                                           |                 | Solicitação de Substituição - Férias Terceirizado     |                               |                   |
|                                                                           |                 | Termo de Homologação STJ/ECORP                        |                               |                   |
|                                                                           |                 | Termo de Homologação STJ/GDG                          |                               |                   |
|                                                                           |                 | Termo de Opção pelo Regime Complementar               |                               |                   |
|                                                                           |                 | Termo de Responsabilidade                             |                               |                   |
|                                                                           |                 | Termo                                                 |                               |                   |

 $\epsilon \rightarrow C$  (a sei.stj.jus.br/sei/controlador.php?acao=procedimento\_trabalhar&acao\_origem=procedimento\_gerar&acao\_retorno=procedimento\_escolher\_tipo&id\_procedimento=2285744&atualizar\_arvore=1&infra\_sistema=100000100&infra\_unidade\_atual=110001255&infra\_hash...  $\Rightarrow$  (A :

.

| SUPERIOR I RIBUNAL DE JUSTIÇA                               |                                                                                                    |                                            | Para                                  | saber+ Menu Pe       | esquisa     |            | SEFOR                | 2 == N 2 / 3 |
|-------------------------------------------------------------|----------------------------------------------------------------------------------------------------|--------------------------------------------|---------------------------------------|----------------------|-------------|------------|----------------------|--------------|
| Oldorizional de la consultar Andamento  Consultar Andamento | Registrar Documento Externo         1 - Escolha o tipo de docum         Tipo do Documento:         Certificado         Número / Nome na Árvore: <ul> <li>Formato ?</li> <li>Digitalizado nesta Unidade</li> <li>Cemetente:</li> <li>Interessados:</li> </ul> | Marque uma opção                           | O<br>Data do Documento:<br>16/06/2020 | encha a d            | lata de inc | clusão do  | onfirmar Dados Volt  | ar<br>nto    |
|                                                             | Classificação por Ass <u>u</u> ntos:                                                                                                    |                                            |                                       |                      |             | ×          |                      |              |
|                                                             | Nivel de Acesso<br>Sigiloso<br>Anexar Arquivo:<br>Escolher arquivo Direito.pdf                                                                                                    | Restrito           aqui e localize o docui | mento salvo                           | Público     em seu c | computad    | or para uj | ]<br>pload           |              |
|                                                             | Nome                                                                                                    | Data                                       | Tamanho                               | Usuário              | Unidade     | Ações      |                      |              |
|                                                             | Direito.pdf                                                                                                    | 16/06/2020 16:36:39                        | 982.68 Kb                             | viglesia             | SEFOR       | × 1        |                      |              |
|                                                             |                                                                                                    |                                            |                                       | 5                    | 5 - Confirn | ne 📥 🖸     | Confirmar Dados Volt | tar 🗸        |

| ← → C                                | icao_origem=procedimento_gerar&acao_retorno=procedimento_escolher_tipo&id_procedimento=2285744&atualizar_arvore=1&infra_sistema=100000100&infra_unidade_atual=110001255&infra_hash 🛧 🔕 |
|--------------------------------------|----------------------------------------------------------------------------------------------------|
| SUPERIOR TRIBUNAL DE JUSTIÇA         | Para saber+ Menu Pesquisa SEFOR 🗸 📑 🛚 🔌 🧨 🕄                                                                                                    |
| Certificado (2033575)                | Yocesso aberto somente na unidade SEFOR.                                                                                                    |
| Consultar Andamento                  | 2 – Clique aqui para "enviar o processo"                                                                                                    |
| L 1 1 - Clique no numero do processo |                                                                                                    |
|                                      |                                                                                                    |
|                                      |                                                                                                    |
|                                      |                                                                                                    |
|                                      |                                                                                                    |
|                                      |                                                                                                    |
|                                      |                                                                                                    |
|                                      |                                                                                                    |
|                                      |                                                                                                    |

🗧 🔶 C 👔 sei.stj.jus.br/sei/controlador.php?acao=procedimento\_trabalhar&acao\_origem=procedimento\_gerar&acao\_retorno=procedimento\_escolher\_tipo&id\_procedimento=2285744&atualizar\_arvore=1&infra\_sistema=100000100&infra\_unidade\_atual=110001255&infra\_hash... 🖈 🔕

| SUPERIOR TRIBUNAL DE JUSTIÇA                                                                       |                                                                                               |                      |
|----------------------------------------------------------------------------------------------------|-----------------------------------------------------------------------------------------------|----------------------|
| sei                                                                                                | Para saber+ Menu Pesquisa                                                                     | SEFOR 🗸 🧮 🛚 🏃 🥕 ᆀ    |
| ☐ 014072/2020 B ☐ Requerimento AQ Graduação e Pós-graduação SEFOR 2033525  ⑦ Certificado (2033575) | Enviar Processo                                                                               |                      |
| P Consultar Andamento                                                                              | Processos:<br>014072/2020 - Adicional - concessão de adicional de qualificação                | 2 – Clique em enviar |
|                                                                                                    | Unidades:<br>Mostrar unidades por onde tramitou<br>AQGRADPOS - AQ Graduação e Pós-Graduação   |                      |
|                                                                                                    | □ Manter processo aberto na unidade atual 1 − Digite o nome "AOGRADPOS" e selecione a unidade | ×                    |
|                                                                                                    | Remover anotação     Enviar e-mail de notificação                                             |                      |
|                                                                                                    | Data certa     Prazo em dias                                                                  |                      |
|                                                                                                    |                                                                                               |                      |
|                                                                                                    |                                                                                               |                      |
|                                                                                                    |                                                                                               |                      |
|                                                                                                    |                                                                                               |                      |
|                                                                                                    |                                                                                               |                      |
|                                                                                                    |                                                                                               | v                    |

| Seistj.jus.br/sei/controlador.php?acao=procedimento_trabalhar&acao_origem=procedimento_gerar&acao_retorno=procedimento_escolher_tipo&id_procedimento=2285744&atualizar_arvore=1&infra_sistema=100000100&infra_unidade_atual=110001255&infra_hash |                                               |                      |                             |           |            |
|----------------------------------------------------------------------------------------------------|-----------------------------------------------|----------------------|-----------------------------|-----------|------------|
|                                                                                                    |                                               |                      | Para saber+ Menu Pesquisa   | SEFOR     | ✓ Ⅲ N # // |
| 014072/2020<br>В Requerimento AQ Graduação e Pós-graduação SEFOR 2033525<br>✓ Certificado (2033575)                                                                                                    | Processo aberto somente na unidade AQGRADPOS. | Comprovação do que o | processo foi devidamente en | caminhado |            |
| Consultar Andamento                                                                                                    |                                               |                      | processo foi devidamente en | cammauu   |            |
|                                                                                                    |                                               |                      |                             |           |            |
|                                                                                                    |                                               |                      |                             |           |            |
|                                                                                                    |                                               |                      |                             |           |            |
|                                                                                                    |                                               |                      |                             |           |            |
|                                                                                                    |                                               |                      |                             |           |            |
|                                                                                                    |                                               |                      |                             |           |            |
|                                                                                                    |                                               |                      |                             |           |            |
|                                                                                                    |                                               |                      |                             |           |            |
|                                                                                                    |                                               |                      |                             |           |            |
|                                                                                                    |                                               |                      |                             |           |            |
|                                                                                                    |                                               |                      |                             |           |            |
|                                                                                                    |                                               |                      |                             |           |            |
|                                                                                                    |                                               |                      |                             |           |            |
|                                                                                                    |                                               |                      |                             |           |            |
|                                                                                                    |                                               |                      |                             |           |            |
|                                                                                                    |                                               |                      |                             |           |            |